# QUALITÉ DES SERVICES DE SANTÉ ONTARIO

# Quality Improvement Reporting & Analysis Platform (QI RAP) Guide d'utilisation

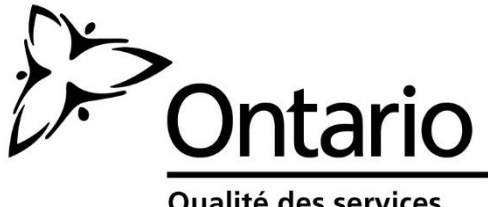

Qualité des services de santé Ontario

# Table des matières

| 1.<br>2.<br>2 | Présentation de la QIRAP                                               |                            |                                                                          |             |  |  |  |  |  |
|---------------|------------------------------------------------------------------------|----------------------------|--------------------------------------------------------------------------|-------------|--|--|--|--|--|
| 3.<br>3       | Sur\<br>.1                                                             | /ol d<br>Mer               | e l'interface de la QIRAP                                                | 4<br>4      |  |  |  |  |  |
|               | 3.1.                                                                   | 1                          | Mesures                                                                  | 4           |  |  |  |  |  |
| 3             | .2                                                                     | Grill                      | les de tableau                                                           | 4           |  |  |  |  |  |
|               | 3.2.                                                                   | 1                          | Boutons d'action                                                         | 5           |  |  |  |  |  |
|               | 3.2.2                                                                  | 2                          | Barre de pagination                                                      | 5           |  |  |  |  |  |
| 4.<br>4       | Sais<br>.1                                                             | sie d<br>Séle              | es données<br>ectionnez Health Link (Maillon santé)                      | 5<br>5      |  |  |  |  |  |
| 4             | .2                                                                     | Cor                        | sultation du domaine de changement                                       | 6           |  |  |  |  |  |
|               | 4.2.1                                                                  |                            | Ajout de points de données                                               | 7           |  |  |  |  |  |
|               | 4.2.2                                                                  |                            | Diagrammes de progression                                                | Э           |  |  |  |  |  |
|               | 4.2.3                                                                  | 3                          | Visualisation d'ensemble                                                 | Э           |  |  |  |  |  |
| Fig           | ure 12<br>4.2.4                                                        | 2 : S<br>4                 | aisie de données – Visualisation d'ensemble – Ajout de points de données | 1<br>3      |  |  |  |  |  |
| 5.<br>5       | Con<br>.1                                                              | sulta<br>Cor               | ation des rapports                                                       | 4<br>4      |  |  |  |  |  |
|               | 5.2.2                                                                  | 2                          | Tableau de bord relatif au maillon santé1                                | 7           |  |  |  |  |  |
|               | 5.2.3                                                                  | 3                          | Rapport sur un RLISS                                                     | Э           |  |  |  |  |  |
|               | 5.2.4                                                                  | 4                          | Tableau de bord relatif au RLISS22                                       | 1           |  |  |  |  |  |
|               | 5.2.                                                                   | 5                          | Rapport provincial23                                                     | 3           |  |  |  |  |  |
|               | 5.2.                                                                   | bleau de bord provincial26 | ô                                                                        |             |  |  |  |  |  |
|               | 5.2.7 Instantané provincial : rapport cumulatif sur toutes les mesures |                            |                                                                          |             |  |  |  |  |  |
|               | 5.2.                                                                   | 8 Ra                       | pport de statut de la saisie de données29                                | Э           |  |  |  |  |  |
|               | 5.3                                                                    | In                         | npression des rapports                                                   | C           |  |  |  |  |  |
|               | 5.4 Exportation des rapports                                           |                            |                                                                          |             |  |  |  |  |  |
| 6<br>7<br>8   | Ferr<br>Sou<br>Mes                                                     | netu<br>tien<br>sures      | re de la QIRAP                                                           | 1<br>2<br>2 |  |  |  |  |  |

| Principaux acronymes utilisés dans le guide<br>d'utilisation de la QIRAP |                                                   |  |  |  |  |
|--------------------------------------------------------------------------|---------------------------------------------------|--|--|--|--|
| QIRAP                                                                    | Quality Improvement Reporting & Analysis Platform |  |  |  |  |
| AQ                                                                       | Amélioration de la qualité                        |  |  |  |  |
| QSSO                                                                     | Qualité des services de santé Ontario             |  |  |  |  |
| MS                                                                       | Maillon santé                                     |  |  |  |  |

Figure 1

# 1. Présentation de la QIRAP

La Quality Improvement Reporting and Analysis Platform (QIRAP) est une plateforme unique et intégrée d'analyse des mesures d'amélioration de la qualité (AQ) et de production de rapports sur ces mesures. Les utilisateurs peuvent saisir des données sur les mesures à l'aide des pages Web intuitives. La fonction de production de rapports de la plateforme leur permet, en outre, de visualiser des diagrammes et des tableaux relatifs à chaque mesure. Le système est administré par des représentants de Qualité des services de santé Ontario (QSSO) autorisés à gérer les utilisateurs et leur accès, les mesures disponibles, et la manière dont les données sont saisies et présentées dans les rapports d'analyse.

# 2. Accès des utilisateurs

## 2.1 Fonctions

Le tableau ci-dessous présente les autorisations d'accès accordées, dans l'application, aux utilisateurs possédant un droit de saisie de données et à ceux qui ne possèdent qu'un droit de visualisation.

| Accès des utilisateurs   |                      |               |  |  |  |  |  |
|--------------------------|----------------------|---------------|--|--|--|--|--|
| Fonctions                | Saisie de<br>données | Visualisation |  |  |  |  |  |
| Ajout de données         | Х                    |               |  |  |  |  |  |
| Modification de données  | Х                    |               |  |  |  |  |  |
| Visualisation de données | Х                    | Х             |  |  |  |  |  |
| Exécution de rapports    | Х                    | Х             |  |  |  |  |  |

Figure 2 – Rôles et accès des utilisateurs

# 3. Survol de l'interface de la QIRAP

## 3.1 Menu de navigation de gauche

Un volet de navigation fixe à gauche de l'interface utilisateur de la QIRAP permet d'accéder facilement à chaque page de l'application.

Remarque : Les éléments du menu de navigation de gauche peuvent varier selon les rôles et les privilèges des utilisateurs.

#### 3.1.1 Mesures

#### Data Entry (saisie de données)

L'interface Data Entry permet aux utilisateurs de consulter ou de saisir des points de données sur les mesures.

#### View Report (consultation des rapports)

L'interface View Report permet aux utilisateurs de visionner les diagrammes de progression relatifs aux mesures.

#### Custom Measure (mesure personnalisée)

L'interface Custom Measure permet aux utilisateurs de créer des mesures personnalisées relatives à la saisie de données et à la consultation des rapports.

| MEASURES         |
|------------------|
| » DATA ENTRY     |
| » VIEW REPORT    |
| » CUSTOM MEASURE |

Figure 3 – Menu de navigation de gauche – Mesures

## 3.2 Grilles de tableau

On retrouve des grilles de tableau un peu partout dans l'application qui facilitent, pour les utilisateurs, la consultation des données et l'exécution des tâches. Voir les encadrés rouges ci-dessous.

Change Area Name: HL: Primary Care\_v2 O Go back to Change Area

| Measure Name:     | sure Name: Number of patients with regular and timely access to a primary care provider (PCP) |                      |                    |                     |                    |                    |                      |                      |
|-------------------|-----------------------------------------------------------------------------------------------|----------------------|--------------------|---------------------|--------------------|--------------------|----------------------|----------------------|
| Collection Period | PCP on record_TARGET                                                                          | PCP on record_ACTUAL | PCP access1_TARGET | PCP access1_ACTUAL  | PCP access2_TARGET | PCP access2_ACTUAL | #Pts with PCP_TARGET | #Pts with PCP_ACTUAL |
| 04/01/2015        | 50                                                                                            | з                    | 0                  | 0                   | 0                  | 0                  | 50.00                | 3.00                 |
| 03/01/2015        | 2000                                                                                          | 11                   | 1                  | 2020                | 2010               | 11                 | 4011.00              | 2042.00              |
| 02/01/2015        | 100                                                                                           | 120                  | 0                  | 0                   | 0                  | 0                  | 100.00               | 120.00               |
| 01/01/2015        | 40                                                                                            | 60                   | 4D                 | 30                  | 10                 | 2                  | 88.00                | 92.00                |
| 12/01/2014        | 0                                                                                             | 10                   | 0                  | 20                  | 10                 | 10                 | 10.00                | 40.00                |
| 09/01/2014        | 20                                                                                            | 10                   | 0                  | 40                  | 30                 | 10                 | 50.00                | 60.00                |
| 06/01/2014        | 0                                                                                             | 110                  | 100                | 20                  | 10                 | 110                | 110.00               | 240.00               |
| 04/01/2014        | 1                                                                                             | 1                    | 1                  | 1                   | 1                  | 1                  | 3.00                 | 3.00                 |
| 03/01/2014        | 200                                                                                           | 11                   | 1                  | 220                 | 210                | 11                 | 411.00               | 242.00               |
| 12/01/2013        | 80                                                                                            | 50                   | 40                 | 100                 | 90                 | 50                 | 210.00               | 200.00               |
| + / 12            |                                                                                               |                      | 1                  | ( ≼( Page 1 of 3 )> | ▶ 10 ▼             |                    |                      | View 1 - 10 of 21    |

Figure 4 : Grilles de tableau

#### 3.2.1 Boutons d'action

Presque toutes les grilles de la QIRAP contiennent des boutons d'action. Ces boutons remplissent diverses fonctions dans l'interface.

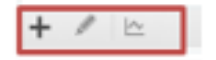

#### 3.2.2 Barre de pagination

Toutes les grilles contiennent une barre de pagination. Cliquez sur la flèche gauche ou droite pour naviguer entre les pages, ou sélectionnez une valeur dans le menu déroulant

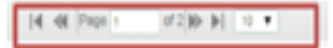

pour afficher davantage de champs dans la grille.

## 4. Saisie des données

Remarque : seuls les utilisateurs qui possèdent un droit de saisie des données pourront saisir des données.

## 4.1 Sélectionnez Health Link (Maillon santé)

Pour voir les domaines de changement et les mesures associées pour un maillon santé sélectionné :

- 1. Cliquez sur **Data Entry** (Saisie des données) dans le menu de navigation du volet de gauche.
- 2. Sélectionnez le maillon santé dans le menu déroulant.

#### 3. Cliquez sur Go (Lancer).

| MEASURES    | Data Entry                          |
|-------------|-------------------------------------|
| DATA ENTRY  | ,                                   |
| VIEW REPORT | Select Team/Health Service Provider |
| VIEW REPORT | Select Team/Health Service Provider |

Figure 5 : Data Saisie de données

L'application se rendra à la page Change Area (Domaine de changement), qui affiche chaque domaine de changement disponible pour le maillon santé sélectionné.

## 4.2 Consultation du domaine de changement

Chaque domaine de changement de l'initiative sera affiché sur la page Change Area.

## Pour consulter les mesures associées au domaine de changement sélectionné :

1. Cliquez sur l'icône de la **flèche** qui se trouve à côté d'un domaine de changement pour consulter les mesures qui lui sont associées.

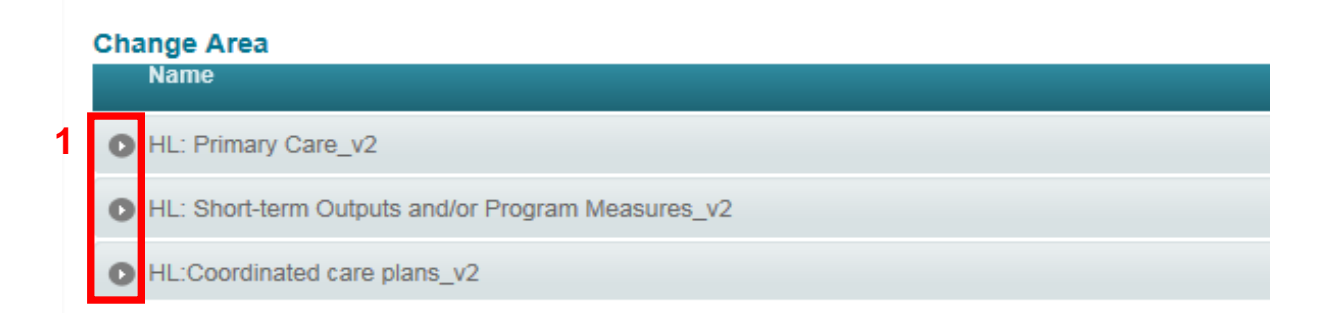

2. Il y a trois (3) boutons d'action à côté de chaque mesure.

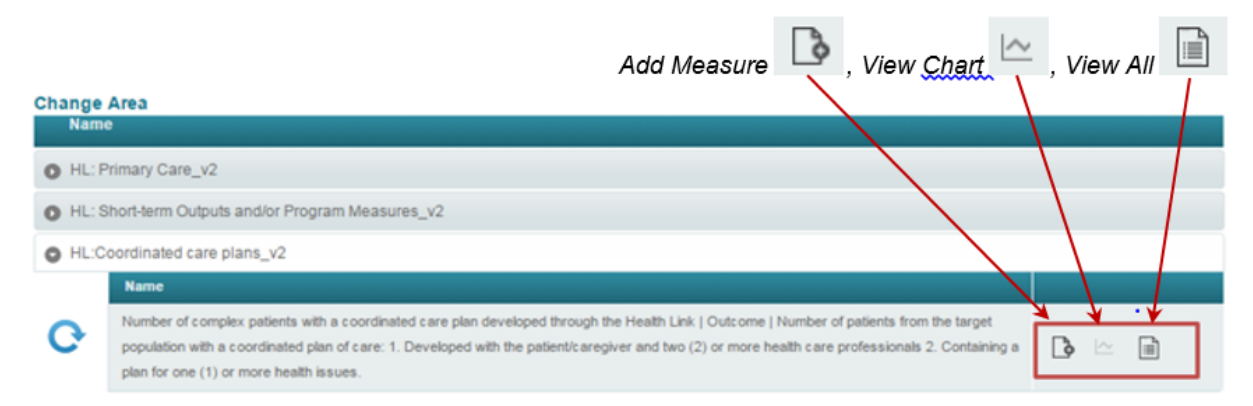

Figure 7 : Saisie de données - Visualiser le domaine de changement - Vue développée des mesures

## 4.2.1 Ajout de points de données

Les utilisateurs peuvent saisir des données sur les mesures d'amélioration de la qualité.

Pour ajouter un point de données sur une mesure sélectionnée :

 Dans l'interface permettant de visualiser l'ensemble des mesures, cliquez sur l'icône d'ajout <sup>3</sup> à côté d'une mesure pour ajouter un point de données s'y rapportant.

| Chan<br>N | ge Area<br>ame                                                                                                    |  |  |  |  |  |  |  |
|-----------|----------------------------------------------------------------------------------------------------|--|--|--|--|--|--|--|
| 0 1       | L: Primary Care_v2                                                                                                    |  |  |  |  |  |  |  |
| 0 1       | HL: Short-term Outputs and/or Program Measures_v2                                                                                                    |  |  |  |  |  |  |  |
| 0         | L:Coordinated care plans_v2                                                                                                    |  |  |  |  |  |  |  |
|           | Name                                                                                                    |  |  |  |  |  |  |  |
| C         | Number of complex patients with a coordinated care plan developed through the Health Link   Outcome   Number of patients from the target population with a coordinated plan of care: 1. Developed with the patient/caregiver and two (2) or more health care professionals 2. Containing a plan for one (1) or more health issues. |  |  |  |  |  |  |  |
|           |                                                                                                    |  |  |  |  |  |  |  |

Figure 8 – Saisie de données – Ajout d'un point de données

2. L'écran de saisie de données relatif à la mesure sélectionnée apparaîtra.

| Number of complex patie<br>- New                                                                                                    | nts with a coordinated (                                                                                              | care plan developed                                                                       | i through the Healti                                           | h Link Outcome Measure              |
|----------------------------------------------------------------------------------------------------|----------------------------------------------------------------------------------------------------|-------------------------------------------------------------------------------------------|----------------------------------------------------------------|-------------------------------------|
| Description                                                                                                    |                                                                                                    |                                                                                           |                                                                |                                     |
| Number of patients from the target pop<br>1. Developed with the patient/caregive<br>2. Containing a plan for one (1) or more                                          | ulation with a coordinated plan of car<br>r and two (2) or more health care pro<br>e health issues.                   | re:<br>fessionals                                                                         |                                                                |                                     |
| Instructions to data entry user                                                                                                    |                                                                                                    |                                                                                           |                                                                |                                     |
| Enter the total number of complex path<br>physical, mental, social or spiritual.)<br>In the annotations section, include any<br>conferencing through OTN* if you have | ents in your Health Link with a coordin<br>information that may influence the nu<br>begun to test the OTN PCVC confer | nated plan of care. The plan mu<br>umber of patients with a coordin<br>encing technology. | ust address a minimum of one<br>nated plan of care. For exampl | health issue. (Health issues can be |
| Annotations                                                                                                    | Start date                                                                                                    |                                                                                           | End Date                                                       |                                     |
|                                                                                                    |                                                                                                    |                                                                                           |                                                                |                                     |
| Fields                                                                                                    |                                                                                                    |                                                                                           |                                                                |                                     |
| "# of complex patients with a coordinate                                                                                                    | ed care plan developed through the H                                                                                  | Health Link - TARGET                                                                      |                                                                |                                     |
| *# of complex patients with a coordinate                                                                                                    | ed care plan developed through the H                                                                                  | Health Link - ACTUAL                                                                      |                                                                |                                     |
|                                                                                                    |                                                                                                    |                                                                                           |                                                                | Save & New Save Cancel              |
|                                                                                                    |                                                                                                    |                                                                                           |                                                                |                                     |

Figure 9 – Saisie de données

- 3. Il y a une description de la mesure dans la case nommée Description.
- Les instructions relatives à la saisie de données sont disponibles dans la case Instructions to data entry user (Instructions pour l'utilisateur ayant le droit de saisie de données).
- 5. Cliquez sur l'icône de **contrôle calendrier** à côté du champ Start date (date de début).
- 6. Sélectionnez une **date de début** pour le point de données. Une date de fin (End Date) sera calculée automatiquement par le système en fonction de la date de début sélectionnée.
  - Remarque : les données peuvent être saisies mensuellement ou trimestriellement. Il n'est nécessaire de soumettre les maillons santé que trimestriellement. Si vous effectuez une saisie trimestrielle, veuillez choisir le dernier mois du trimestre comme date de début. La date de fin sera toujours identique à la date de début, car le point de données est toujours stocké en tant que soumission mensuelle.
- Saisissez les notes associées à ce point de données dans la case Annotations (Commentaires) (p. ex., une description d'un événement qui s'est produit pendant la période du rapport). Cette étape est facultative.
- 8. Saisissez les valeurs des champs (Field) pour la mesure.

Remarque : les astérisques (\*) indiquent les champs obligatoires.

Remarque : lorsque vous saisissez des données pour la mesure des soins primaires, remplissez au moins un ensemble de ces mesures, puis saisissez 0 dans les champs qui sont sans objet.

9. Une fois les champs obligatoires remplis, toutes les valeurs calculées pour la valeur mesurée apparaîtront sous **Formulas** (Formules).

Remarque : aucune saisie ne doit être effectuée dans les cases grisées.

- 10. Si l'utilisateur souhaite ajouter plus de données lors de la prochaine étape, cliquez sur **Save & New** (Sauvegarder et nouveau) et répéter les étapes 3-6.
- 11. Cliquez sur Save (Sauvegarder).

#### 4.2.2 Diagrammes de progression

Les diagrammes de progression des mesures peuvent être visualisés soit depuis la page Data Entry Change Area (Saisie de données – Domaine de changement), soit depuis View Reports (Consulter les rapports) *(voir la section 5.1).* 

#### Pour accéder au diagramme de progression :

- 1. Cliquez sur le nom du domaine de changement pour voir les mesures connexes.
- 2. Cliquez sur l'icône du **diagramme** pour voir le diagramme de progression.

| Change | Area                                                                                                    |  |  |  |  |  |  |
|--------|----------------------------------------------------------------------------------------------------|--|--|--|--|--|--|
| Nam    | e                                                                                                    |  |  |  |  |  |  |
| O HL:  | Primary Care_v2                                                                                                    |  |  |  |  |  |  |
| O HL:  | HL: Short-term Outputs and/or Program Measures_v2                                                                                                    |  |  |  |  |  |  |
| O HL:O | coordinated care plans_v2                                                                                                    |  |  |  |  |  |  |
|        | Name                                                                                                    |  |  |  |  |  |  |
| G      | Number of complex patients with a coordinated care plan developed through the Health Link   Outcome   Number of patients from the target population with a coordinated plan of care: 1. Developed with the patient/caregiver and two (2) or more health care professionals 2. Containing a plan for one (1) or more health issues. |  |  |  |  |  |  |
|        | Figure 10 : Saisie de données – Diagramme de progression                                                                                                    |  |  |  |  |  |  |

3. Une fenêtre contextuelle contenant un diagramme de progression pour la mesure sélectionnée et un tableau de données s'affiche.

**Remarque :** les diagrammes de progression et les tableaux de données seront vides pour les mesures sans point de données.

#### 4.2.3 Visualisation d'ensemble

Les utilisateurs peuvent visualiser tous les points de données qui ont été saisis pour une mesure à la page de visualisation d'ensemble (View all). Vous pouvez ajouter, modifier ou visualiser des points de données pour la mesure sélectionnée dans la grille. Vous pouvez également y visualiser les diagrammes.

#### Pour visualiser tous les points de données saisis pour une mesure sélectionnée :

- 1. Cliquez sur le nom du domaine de changement pour voir les mesures connexes.
- 2. Cliquez sur l'icône de visualisation d'ensemble 🗎.

| Change<br>Name | Area                                                                                                    |         |
|----------------|----------------------------------------------------------------------------------------------------|---------|
| O HL: F        | Primary Care_v2                                                                                                    |         |
| O HL: S        | Short-term Outputs and/or Program Measures_v2                                                                                                    |         |
| O HL:C         | oordinated care plans_v2                                                                                                    |         |
|                | Name                                                                                                    |         |
| Ģ              | Number of patients with a coordinated care plan (CCP) developed through the Health Link   Outcome   Number of Health Link patients with a coordinated plan of care developed through the Health Link during the past Quarter. 1. Developed with the patient/caregiver and two (2) or more health care professionals 2. Containing a plan for one (1) or more health issues. | ۵ 🗠 🗎 ۲ |
|                |                                                                                                    |         |

Figure 10 : Saisie de données – Visualisation d'ensemble

 La page de visualisation d'ensemble affichera tous les points de données saisis pour la mesure (1). Les utilisateurs ont accès à divers boutons d'action (2) sur cette page, y compris à des icônes d'ajout de points de données, de modification de points de données et de visualisation de diagramme.

|   | Change Area Name: HL: Primary Care_v2 🕐 Go back to Change Area                                   |                      |                      |                    |                    |                    |                    |                      |                      |  |
|---|--------------------------------------------------------------------------------------------------|----------------------|----------------------|--------------------|--------------------|--------------------|--------------------|----------------------|----------------------|--|
|   | Measure Name: Number of patients with regular and timely access to a primary care provider (PCP) |                      |                      |                    |                    |                    |                    |                      |                      |  |
| 1 | Collection Period                                                                                | PCP on record_TARGET | PCP on record_ACTUAL | PCP access1_TARGET | PCP access1_ACTUAL | PCP access2_TARGET | PCP access2_ACTUAL | #Pts with PCP_TARGET | #Pts with PCP_ACTUAL |  |
|   | 04/01/2015                                                                                       | 50                   | 3                    | 0                  | 0                  | 0                  | 0                  | 50.00                | 3.00                 |  |
|   | 03/01/2015                                                                                       | 2000                 | 11                   | 1                  | 2020               | 2010               | 11                 | 4011.00              | 2042.00              |  |
|   | 02/01/2015                                                                                       | 100                  | 120                  | 0                  | 0                  | 0                  | 0                  | 100.00               | 120.00               |  |
|   | 01/01/2015                                                                                       | 40                   | 60                   | 40                 | 30                 | 10                 | 2                  | 88.00                | 92.00                |  |
|   | 12/01/2014                                                                                       | 0                    | 10                   | 0                  | 20                 | 10                 | 10                 | 10.00                | 40.00                |  |
|   | 09/01/2014                                                                                       | 20                   | 10                   | 0                  | 40                 | 30                 | 10                 | 50.00                | 60.00                |  |
|   | 06/01/2014                                                                                       | 0                    | 110                  | 100                | 20                 | 10                 | 110                | 110.00               | 240.00               |  |
|   | 04/01/2014                                                                                       | 1                    | 1                    | 1                  | 1                  | 1                  | 1                  | 3.00                 | 3.00                 |  |
|   | 03/01/2014                                                                                       | 200                  | 11                   | 1                  | 220                | 210                | 11                 | 411.00               | 242.00               |  |
|   | 12/01/2013                                                                                       | 80                   | 50                   | 40                 | 100                | 90                 | 50                 | 210.00               | 200.00               |  |
| 2 | + 🖉 🗠                                                                                            |                      |                      | I                  |                    | ) 10 V             |                    |                      | View 1 - 10 of 21    |  |

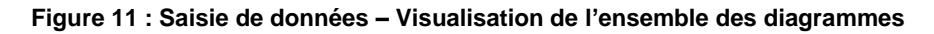

## 4.2.3.1 Ajout de points de données pour la mesure

Les utilisateurs peuvent saisir des données pour les mesures des maillons santé

sélectionnés dans la grille View All en cliquant sur l'icône + (voir 4.2.1Ajout de points de données).

#### Change Area Name: HL: Primary Care\_v2 O Go back to Change Area

Measure Name: Number of patients with regular and timely access to a primary care provider (PCP)

| Collection Period | PCP on record_TARGET | PCP on record_ACTUAL | PCP access1_TARGET | PCP access1_ACTUAL | PCP access2_TARGET | PCP access2_ACTUAL | #Pts with PCP_TARGET | #Pts with PCP_ACTUAL |
|-------------------|----------------------|----------------------|--------------------|--------------------|--------------------|--------------------|----------------------|----------------------|
| 04/01/2015        | 50                   | 3                    | 0                  | 0                  | 0                  | 0                  | 50.00                | 3.00                 |
| 03/01/2015        | 2000                 | 11                   | 1                  | 2020               | 2010               | 11                 | 4011.00              | 2042.00              |
| 02/01/2015        | 100                  | 120                  | 0                  | 0                  | 0                  | 0                  | 100.00               | 120.00               |
| 01/01/2015        | 40                   | 60                   | 40                 | 30                 | 10                 | 2                  | 88.00                | 92.00                |
| 12/01/2014        | 0                    | 10                   | 0                  | 20                 | 10                 | 10                 | 10.00                | 40.00                |
| 09/01/2014        | 20                   | 10                   | 0                  | 40                 | 30                 | 10                 | 50.00                | 60.00                |
| 06/01/2014        | 0                    | 110                  | 100                | 20                 | 10                 | 110                | 110.00               | 240.00               |
| 04/01/2014        | 1                    | 1                    | 1                  | 1                  | 1                  | 1                  | 3.00                 | 3.00                 |
| 03/01/2014        | 200                  | 11                   | 1                  | 220                | 210                | 11                 | 411.00               | 242.00               |
| 12/01/2013        | 80                   | 50                   | 40                 | 100                | 90                 | 50                 | 210.00               | 200.00               |
| + 🖉 🗠             |                      |                      | 14                 |                    |                    |                    |                      | View 1 - 10 of 21    |
| 4.2.3.1           |                      |                      |                    |                    |                    |                    |                      |                      |

Figure 12 : Saisie de données - Visualisation d'ensemble - Ajout de points de données

#### 4.2.3.2 Modification de points de données pour la mesure

Les utilisateurs peuvent modifier des données pour les mesures des maillons santé sélectionnés dans la grille View All en cliquant sur l'icône de **modification** .

#### Pour modifier des points de données saisis depuis la grille View All :

- 1. Cliquez sur un point de données pour le sélectionner.
- 2. Cliquez sur l'icône de **modification** pour modifier le point de données sélectionné.

(Voir la figure 14 à la page suivante)

| Change Area Nam   | e: HL: Primary Care_v2    | Go back to Change Area   |                         |                       |                    |                    |                      |                      |
|-------------------|---------------------------|--------------------------|-------------------------|-----------------------|--------------------|--------------------|----------------------|----------------------|
| Measure Name:     | Number of patients with r | egular and timely access | to a primary care provi | der (PCP)             |                    |                    |                      |                      |
| Collection Period | PCP on record_TARGET      | PCP on record_ACTUAL     | PCP access1_TARGET      | PCP access1_ACTUAL    | PCP access2_TARGET | PCP access2_ACTUAL | #Pts with PCP_TARGET | #Pts with PCP_ACTUAL |
| 04/01/2015        | 50                        | 3                        | 0                       | 0                     | 0                  | 0                  | 50.00                | 3.00                 |
| 03/01/2015        | 2000                      | 11                       | 1                       | 2020                  | 2010               | 11                 | 4011.00              | 2042.00              |
| 02/01/2015        | 100                       | 120                      | 0                       | 0                     | 0                  | 0                  | 100.00               | 120.00               |
| 01/01/2015        | 40                        | 60                       | 40                      | 30                    | 10                 | 2                  | 88.00                | 92.00                |
| 12/01/2014        | 0                         | 10                       | 0                       | 20                    | 10                 | 10                 | 10.00                | 40.00                |
| 09/01/2014        | 20                        | 10                       | 0                       | 40                    | 30                 | 10                 | 50.00                | 60.00                |
| 06/01/2014        | 0                         | 110                      | 100                     | 20                    | 10                 | 110                | 110.00               | 240.00               |
| 04/01/2014        | 1                         | 1                        | 1                       | 1                     | 1                  | 1                  | 3.00                 | 3.00                 |
| 03/01/2014        | 200                       | 11                       | 1                       | 220                   | 210                | 11                 | 411.00               | 242.00               |
| 12/01/2013        | 80                        | 50                       | 40                      | 100                   | 90                 | 50                 | 210.00               | 200.00               |
| + 🖉 🗠             |                           |                          | [4                      | I ≪I  Page 1 of 3   ≫ | ▶  10 <b>v</b>     |                    |                      | View 1 - 10 of 21    |
| 2                 |                           |                          |                         |                       |                    |                    |                      |                      |

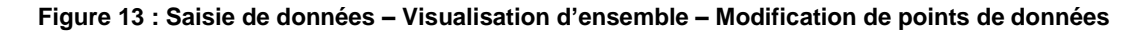

3. La fenêtre contextuelle pour la saisie de données s'affichera, et les champs de la fenêtre peuvent être modifiés :

- a. Modifiez la date de début en cliquant sur l'icône de contrôle calendrier à côté de la date de début. Une date de fin (End Date) sera calculée automatiquement par le système en fonction de la date de début sélectionnée.
- b. Modifiez les commentaires.
- c. Modifiez les valeurs de **champ** pour une mesure.
- d. Pour ajouter des données à la prochaine étape, cliquez sur **Save & New** pour ajouter un nouveau point de données. Sinon, passez à l'étape 4.
- 4. Cliquez sur Save (Sauvegarder).

(Voir la figure 15 à la page suivante)

| Description                                                                                                    |                                                                                                    |                                                                                                    |
|----------------------------------------------------------------------------------------------------|----------------------------------------------------------------------------------------------------|----------------------------------------------------------------------------------------------------|
| Number of Health Link patients w<br>1. Developed with the patient/car<br>2. Containing a plan for one (1) o                                    | ith a coordinated plan of care developed through the Heall<br>giver and two (2) or more health care professionals<br>r more health issues.                                                                                                   | h Link during the past Quarter.                                                                                                    |
| Instructions to data entry u                                                                                                    | iser                                                                                                    |                                                                                                    |
| Enter the number of patients for '<br>The plan must address a minimu<br>In the annotations section, includ<br>conferencing through OTN" if you | mom coordinated care plans were developed (i.e., comple<br>n of one health issue (health issues can be physical, ment<br>e any information that may influence the number of patient<br>have begun to test the OTN PCVC conferencing technolo | teo) in the three month reporting period (net new actual Value).<br>al, social or spiritual).<br>s with a coordinated care plan of care. For example, enter "introduced virtual case<br>gy. |
| Collection plan: Monthly                                                                                                    | * Start date Mar 2015                                                                                                    | 3a End Date Mar 2015                                                                                                    |
|                                                                                                    |                                                                                                    |                                                                                                    |
| nnotations                                                                                                    |                                                                                                    |                                                                                                    |
| ields                                                                                                    |                                                                                                    |                                                                                                    |
| ields                                                                                                    | ו Link did you target to develop a coordinated care plan fo                                                                                                    | the quarter being reported? (TARGET) 15                                                                                                    |

Figure 14 : Saisie de données – Visualisation d'ensemble – Modification de points de données

## 4.2.3.3 Pour consulter le diagramme de la mesure

Les utilisateurs peuvent voir le diagramme correspondant à la mesure sélectionnée depuis le maillon santé à partir de la grille de visualisation d'ensemble en cliquant sur l'icône de

## visualisation du diagramme

#### Pour consulter les diagrammes de progression depuis la grille de visualisation d'ensemble :

1. Cliquez sur l'icône du **diagramme** à la page de visualisation d'ensemble pour voir le rapport sur le diagramme de progression.

#### Change Area Name: HL: Primary Care\_v2 O Go back to Change Area

Measure Name: Number of patients with regular and timely access to a primary care provider (PCP)

| Collection Period | PCP on record_TARGET | PCP on record_ACTUAL | PCP access1_TARGET | PCP access1_ACTUAL  | PCP access2_TARGET | PCP access2_ACTUAL | #Pts with PCP_TARGET | #Pts with PCP_ACTUAL |
|-------------------|----------------------|----------------------|--------------------|---------------------|--------------------|--------------------|----------------------|----------------------|
| 04/01/2015        | 50                   | 3                    | 0                  | 0                   | 0                  | 0                  | 50.00                | 3.00                 |
| 03/01/2015        | 2000                 | 11                   | 1                  | 2020                | 2010               | 11                 | 4011.00              | 2042.00              |
| 02/01/2015        | 100                  | 120                  | 0                  | 0                   | 0                  | 0                  | 100.00               | 120.00               |
| 01/01/2015        | 40                   | 60                   | 40                 | 30                  | 10                 | 2                  | 88.00                | 92.00                |
| 12/01/2014        | 0                    | 10                   | 0                  | 20                  | 10                 | 10                 | 10.00                | 40.00                |
| 09/01/2014        | 20                   | 10                   | 0                  | 40                  | 30                 | 10                 | 50.00                | 60.00                |
| 06/01/2014        | 0                    | 110                  | 100                | 20                  | 10                 | 110                | 110.00               | 240.00               |
| 04/01/2014        | 1                    | 1                    | 1                  | 1                   | 1                  | 1                  | 3.00                 | 3.00                 |
| 03/01/2014        | 200                  | 11                   | 1                  | 220                 | 210                | 11                 | 411.00               | 242.00               |
| 12/01/2013        | 80                   | 50                   | 40                 | 100                 | 90                 | 50                 | 210.00               | 200.00               |
| + 🖉 🗠             |                      |                      | I                  | ≪   Page 1 of 3   ▶ |                    |                    |                      | View 1 - 10 of 21    |
| 1                 |                      |                      |                    |                     |                    |                    |                      |                      |

Figure 16 : Saisie de données – Visualisation d'ensemble – Visualisation du diagramme

2. Une fenêtre contextuelle contenant un diagramme de progression pour la mesure sélectionnée et un tableau de données s'affichent.

Remarque : les diagrammes de progression et les tableaux de données seront vides pour les mesures sans point de données.Pour plus de renseignements concernant les rapports sur les diagrammes de progression, consultez la section 5.1.

#### 4.2.4 Gestion des favoris

Les utilisateurs peuvent gérer des domaines de changement favoris, permettant ainsi un accès facile aux domaines de changement sélectionnés pour le maillon santé sélectionné.

#### Pour gérer les favoris :

- 1. Cliquez sur **Data Entry** (Saisie de données) dans le menu de navigation du volet de gauche.
- 2. Cliquez sur le lien Manage Favourites (Gérer les favoris).

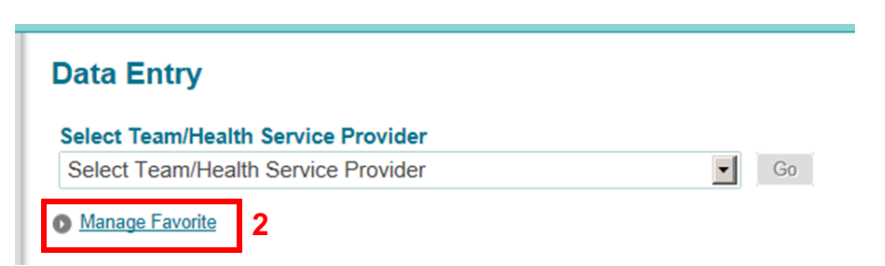

Figure 17 : Saisie de données – Gestion des favoris

- 3. Sélectionnez les domaines de changement pour le maillon santé que vous souhaitez afficher en vue de la saisie de données.
- 4. Désélectionnez les domaines de changement que vous souhaitez masquer pendant la saisie de données.
- 5. Cliquez sur le bouton **Save** 🗮 (Sauvegarder) sur la grille de gestion des favoris.

| <u>Manage Favorit</u> Team Name | €<br>Health service provider |          |          |                                                         |     |
|---------------------------------|------------------------------|----------|----------|---------------------------------------------------------|-----|
|                                 |                              | Stream   | Group    | Change Area                                             | De  |
| Health Link                     | A Health Link A              | jan_2013 | jan_2013 | HL: Primary Care_v2                                     | UAT |
| Health Link                     | A Health Link A              | jan_2013 | jan_2013 | HL: Short-term Outputs<br>and/or Program<br>Measures_v2 | UA  |
| Health Link                     | A Health Link A              | jan_2013 | jan_2013 | HL:Coordinated care<br>plans_v2                         | UA  |
| 3, 4                            |                              |          |          |                                                         |     |

Figure 18 : Saisie de données – Gestion des favoris

# 5. Consultation des rapports

## **5.1 Consultation des rapports**

Les utilisateurs peuvent accéder à différents rapports à l'aide de la fonction **View Report** (Consultation des rapports).

## Pour consulter un rapport :

1. Cliquez sur **View Report** (Consulter le rapport) dans le menu de navigation du volet de gauche.

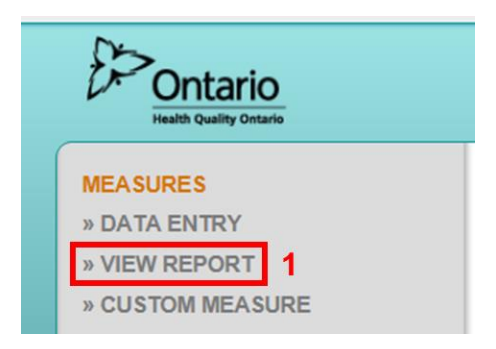

#### Figure 19 :Consultation des rapports

- 2. Sélectionnez le rapport dans le menu déroulant.
- 3. Cliquez sur le bouton View (Visualiser).
- 4. Une fenêtre contextuelle affiche la page des rapports.

**Remarque :** si un message bloqueur de fenêtres contextuelles s'affiche, sélectionnez l'option « Allow pop-ups for

qirap.hqontario.ca » (Autoriser les fenêtres contextuelles pour le site qirap.hqontario.ca).

| 🐻 Web browser prevented this site from opening a pop-up window. | Options                                                                         |
|-----------------------------------------------------------------|---------------------------------------------------------------------------------|
| 4                                                               | Allow pop-ups for qirap.hqontario.ca                                            |
| Ontario                                                         | Edit Pop-up Blocker Options<br>Don't show this message when pop-ups are blocked |
| Health Quality Ontario                                          | Show 'http://qirap.hqontario.ca/Report/ViewReport'                              |

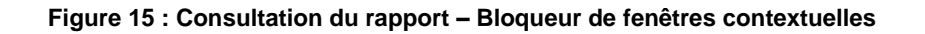

#### 5.2 Types de rapports

Huit types de rapports différents peuvent être consultés pour toutes les mesures auxquelles des points de données sont associés, y compris des rapports sur un maillon santé, des rapports sur les RLISS et des rapports provinciaux, et des tableaux de bord associés. La section suivante décrit chacun de ces types.

#### 5.2.1 Rapport sur un maillon santé

Le rapport sur un maillon santé affiche les données d'un seul maillon santé pour une seule mesure pendant une période spécifique. Le rapport inclut un diagramme de progression et un tableau de données connexe.

Les paramètres suivants sont utilisés pour créer un rapport sur un maillon santé :

#### Paramètres des rapports :

**LHIN :** les utilisateurs peuvent sélectionner un RLISS afin de réduire la liste de maillons santé pour le paramètre suivant.

Health Link : les utilisateurs peuvent sélectionner le maillon santé associé à un RLISS.

**Remarque :** deux paramètres portent le libellé « Health Link »; vous devez sélectionner les deux, et leurs valeurs doivent correspondre, pour pouvoir continuer.

**Start Year :** (année de début) les utilisateurs peuvent choisir la date qui correspond au maillon santé.

**Topic** : les utilisateurs peuvent choisir le domaine de changement qu'ils souhaitent consulter.

Measure : les utilisateurs peuvent choisir l'indicateur qu'ils souhaitent consulter.

**Field :** (champ) les utilisateurs peuvent choisir dans le menu déroulant tous les ensembles de données, ou seulement ceux qu'ils souhaitent consulter.

**Measure Output :** (affichage de la mesure) l'utilisateur clique sur le menu déroulant et sélectionne soit Raw (brute), soit Cumulative (cumulatif). « Raw » présente la valeur du champ telle qu'elle a été saisie. « Cumulative » présente la somme des valeurs pour le champ pour toutes les périodes du rapport, jusqu'à la date de la dernière saisie inclusivement.

**Reporting Frequency** : les utilisateurs peuvent choisir la fréquence des données affichées dans le diagramme de progression et le tableau. La valeur par défaut est Quarterly (trimestriel), et le menu déroulant permet de sélectionner une fréquence mensuelle (Monthly).

**Visibility :** ce paramètre concerne la visibilité des commentaires présentés sur le diagramme de progression. L'utilisateur doit choisir None (aucun) ou Annotations (commentaires). Si vous choisissez « None », les commentaires seront visibles dans le tableau de données lorsque vous visualiserez le rapport, mais ils ne seront pas visibles dans le diagramme de progression.

**Start Date et End Date** : les utilisateurs peuvent changer manuellement la date de début et la date de fin afin de sélectionner la période des données qui seront présentées sur le diagramme de progression et le tableau de données. Les dates de début et de fin par défaut saisiront la période complète des données correspondant aux paramètres sélectionnés.

1. Sélectionnez chaque paramètre du rapport à l'aide des menus déroulants.

**Remarque :** pour effacer tous les champs de saisie de données et recommencer vos sélections, appuyez sur la touche F5.

| 1                     |                                   |                  |                                                                                                  | 2           |
|-----------------------|-----------------------------------|------------------|--------------------------------------------------------------------------------------------------|-------------|
| * LHIN                | Test LHIN                         | * Health Link    | Test Health Link Team 1                                                                          | View Report |
| * Health Link         | Health Link Test 1a 🔻             | * Start Year     | Test HL Cycle 1 V                                                                                |             |
| * Topic               | HL:Coordinated care plans_v2 *    | * Measure        | Number of complex patients with a coordinated care plan developed through the Health Link $ f v$ |             |
| * Field               | # pts w/ CCP - Targe (Field), # p | * Measure Output | Raw                                                                                              |             |
| * Reporting Frequency | Quarterly                         | * Visibility     | None                                                                                             |             |
| * Start Date          | 1/1/2013 12:00:00 AM              | * End Date       | 4/23/2015 12:00:00 AM                                                                            |             |
|                       |                                   |                  |                                                                                                  |             |
| 14 4 1 of 1 1         | Find   Ne                         | ext 🔍 • 📀 i      | <b>a</b>                                                                                         |             |

2. Cliquez sur le bouton View Report (Consulter le rapport).

Figure 16 : Consultation des rapports – Paramètres des rapports

3. Le diagramme de progression s'affichera en fonction des paramètres sélectionnés, avec le tableau de données.

#### (Voir la figure 22 à la page suivante)

| * LHIN                | Test LHIN ¥                       | * Health Link    | Test Health Link Team 1 🔻                                                                              | View Report |
|-----------------------|-----------------------------------|------------------|----------------------------------------------------------------------------------------------------|-------------|
| * Health Link         | Health Link Test 1a 🔻             | * Start Year     | Test HL Cycle 1 🔻                                                                                      |             |
| * Topic               | HL:Coordinated care plans_v2 V    | * Measure        | Number of complex patients with a coordinated care plan developed through the Health Link $\checkmark$ |             |
| * Field               | # pts w/ CCP - Targe (Field), # p | * Measure Output | Raw                                                                                                    |             |
| * Reporting Frequency | Quarterly                         | * Visibility     | None                                                                                                   |             |
| * Start Date          | 1/1/2013 12:00:00 AM              | * End Date       | 4/23/2015 12:00:00 AM                                                                                  |             |
|                       |                                   |                  | MAX NO.                                                                                                |             |
| 1 of 1                | > ♪i ¢ Find   N                   | ext 🛃 • 🚯 i      | <del>a</del>                                                                                           |             |

**Health Link Report** 

Number of complex patients with a coordinated care plan developed through the Health Link

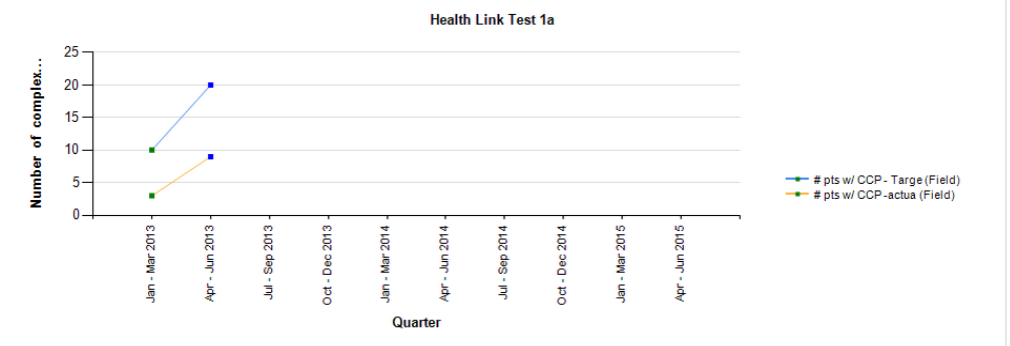

| Direction of I | mprovement:                     | 1                               |              |
|----------------|---------------------------------|---------------------------------|--------------|
| Date           | # pts w/ CCP -<br>Targe (Field) | # pts w/ CCP -<br>actua (Field) | Annotations  |
| Jan - Mar 2013 | 10                              | 3                               | just started |
| Apr - Jun 2013 | 20                              | 9                               |              |
| Jul - Sep 2013 |                                 |                                 |              |
| Oct - Dec 2013 |                                 |                                 |              |
| Jan - Mar 2014 |                                 |                                 |              |

Figure 17 : Consultation des rapports - Diagramme

**Remarque :** les rapports contenant un grand nombre de données peuvent compter plusieurs pages. La barre de pagination peut être utilisée pour se déplacer dans le rapport.

#### 5.2.2 Tableau de bord relatif au maillon santé

Le tableau de bord relatif au maillon santé est un rapport qui affiche les données d'un seul maillon santé pour toutes les mesures pendant une période donnée. Le rapport inclut un diagramme de progression et un tableau de données connexe.

Les paramètres suivants sont utilisés pour créer un rapport sur un maillon santé :

#### Paramètres des rapports :

LHIN : les utilisateurs peuvent sélectionner un RLISS afin de réduire la liste de maillons santé pour le paramètre suivant.

Health Link : les utilisateurs peuvent sélectionner le maillon santé associé à un RLISS. Reporting Frequency : les utilisateurs peuvent choisir la fréquence des données affichées dans le diagramme de progression et le tableau. La valeur par défaut est Quarterly

(trimestriel), et le menu déroulant permet de sélectionner une fréquence mensuelle (Monthly).

**Display Option :** l'utilisateur peut sélectionner une des trois options d'affichage : diagramme, tableau ou diagramme et tableau.

**Start Date et End Date** : les utilisateurs peuvent changer manuellement la date de début et la date de fin afin de sélectionner la période des données qui seront présentées sur le diagramme de progression et le tableau de données. Les dates de début et de fin par défaut saisiront la période complète des données correspondant aux paramètres sélectionnés.

1. Sélectionnez chaque paramètre du rapport à l'aide des menus déroulants.

**Remarque :** pour effacer tous les champs de saisie de données et recommencer vos sélections, appuyez sur la touche F5.

2. Cliquez sur le bouton View Report (Consulter le rapport).

| * LHIN                | Test LHIN            | * Health Link    | Test Nealth Link : 🔻  | View Report 2 |
|-----------------------|----------------------|------------------|-----------------------|---------------|
| * Reporting Frequency | Quarterly            | * Display Option | Graph & Data Table 🔻  |               |
| * Start Date          | 1/1/2013 12:00:00 AM | * End Date       | 4/23/2015 12:00:00 AM |               |
|                       |                      |                  |                       |               |

#### Figure 23 : Consultation des rapports – Paramètres du rapport pour le tableau de bord du MS

3. Le tableau de bord s'affichera en fonction des paramètres sélectionnés.

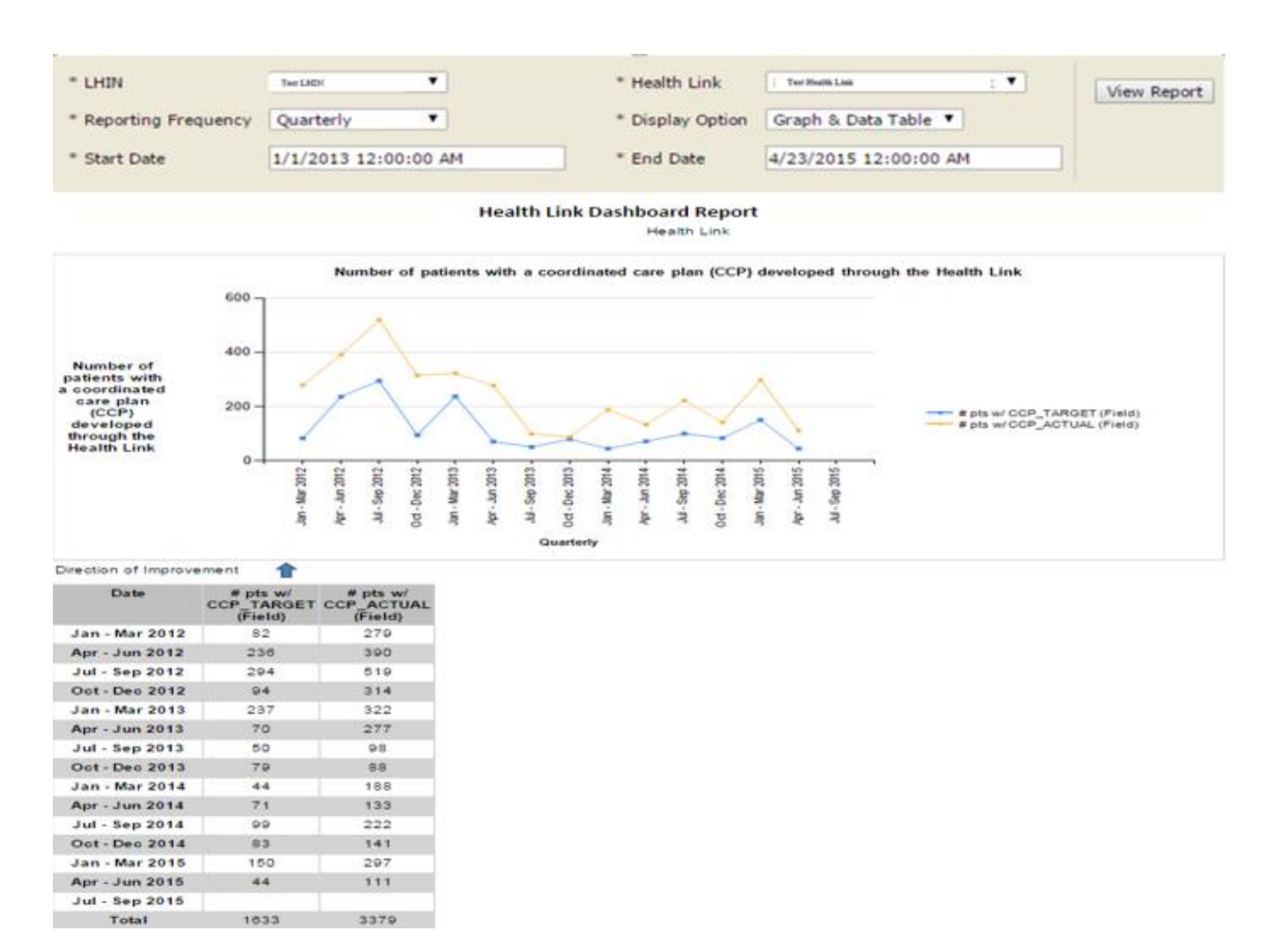

Figure 24 : Consultation des rapports – Tableau de bord relatif au MS

Remarque : les rapports contenant un grand nombre de données peuvent compter plusieurs pages. La barre de pagination peut être utilisée pour se déplacer dans le rapport.

## 5.2.3 Rapport sur un RLISS

Le rapport sur un RLISS affiche les données de plusieurs maillons santé pour un seul champ d'une mesure pendant une période donnée. Le rapport inclut un diagramme de progression et un tableau de données connexe.

Les paramètres suivants sont utilisés pour créer un rapport sur un RLISS :

## Paramètres du rapport :

**Start Year :** (année de début) les utilisateurs peuvent sélectionner l'année de début associée à l'année d'approbation du financement du MS que vous recherchez. **LHIN :** les utilisateurs peuvent sélectionner un RLISS.

Remarque : si vous ne connaissez pas le RLISS auquel un maillon santé est associé, choisissez l'option « Custom Group »(groupe sur mesure) dans le menu déroulant, ce qui présentera la liste complète des maillons santé.

**Health Link :** les utilisateurs peuvent sélectionner le maillon santé associé à un RLISS. **Topic :** les utilisateurs peuvent choisir le domaine de changement qu'ils souhaitent consulter.

**Measure** : les utilisateurs peuvent choisir l'indicateur qu'ils souhaitent consulter. **Field :** (champ) les utilisateurs peuvent choisir dans le menu déroulant tous les ensembles de données, ou seulement ceux qu'ils souhaitent consulter.

**Measure Output :** (affichage de la mesure) l'utilisateur peut choisir « Individual Health Link » (maillon santé individuel) ou « Summary of all Health Links » (sommaire de tous les maillons santé) choisis dans le champ précédent. Voici les options en matière d'affichage du diagramme de progression :

1) **Maillon santé individuel** – une série distincte pour chaque maillon santé sélectionné est affichée dans le diagramme de progression pour le champ sélectionné.

2) **Sommaire des maillons santé**– une seule série est affichée sur le diagramme de progression comme sommaire de tous les maillons santé pour le champ sélectionné.

**Start Date et End Date** : les utilisateurs peuvent changer manuellement la date de début et la date de fin afin de sélectionner la période des données qui seront présentées sur le diagramme de progression et le tableau de données. Les dates de début et de fin par défaut saisiront la période complète des données correspondant aux paramètres sélectionnés.

1. Sélectionnez chaque paramètre du rapport à l'aide des menus déroulants.

**Remarque :** pour effacer tous les champs de saisie de données et recommencer vos sélections, appuyez sur la touche F5.

| * Start Year     | apr_2011, 2011, feb_2012, oct 💌                                                                      | * LHIN       | (Custom Group)                 | View Report | 2 |
|------------------|----------------------------------------------------------------------------------------------------|--------------|--------------------------------|-------------|---|
| * Health Link    | Health Link Test 1a                                                                                  | * Topic      | HL:Coordinated care plans_v2 V |             |   |
| * Measure        | Number of patients with a coordinated care plan (CCP) developed through the Health Link $\checkmark$ | * Field      | # pts w/ CCP_ACTUAL (Field) 🗸  |             |   |
| * Measure Output | Individual Health Links 🗸                                                                            | * Start Date | 1/1/2013                       |             |   |
| * End Date       | 4/27/2015                                                                                            |              |                                |             |   |
|                  |                                                                                                    |              |                                |             |   |
| 14 4 1 of 1      | L 🕨 🕅 🧄 Find   Next 😽 🔹 🚱                                                                            |              |                                |             |   |

2. Cliquez sur le bouton View Report (Consulter le rapport).

Figure 18 : Consultation des rapports – Paramètres des rapports

3. Le diagramme de progression s'affichera en fonction des paramètres sélectionnés, avec le tableau de données.

| * Start Year apr_2011, 2011, feb_2012, oct                                                          | * LHIN (Custom Group) View Report      |
|----------------------------------------------------------------------------------------------------|----------------------------------------|
| * Health Link Test 1a                                                                               | * Topic HL:Coordinated care plans_v2 V |
| * Measure Number of patients with a coordinated care plan (CCP) developed through the Health Link V | * Field # pts w/ CCP_ACTUAL (Field) V  |
| * Measure Output Individual Health Links V                                                          | * Start Date 1/1/2013                  |
| * End Date 4/27/2015                                                                                |                                        |
| id d 1 of 1 b bi d Find I Next 🛃 • 🛞 🎰                                                              |                                        |
|                                                                                                    |                                        |

LHIN Report

Number of patients with a coordinated care plan (CCP) developed through the Health Link

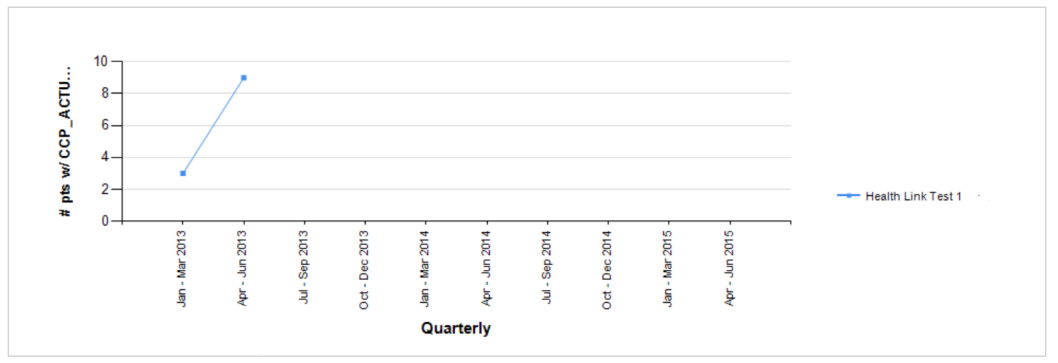

#### Direction of Improvement:

 $^{\star}$  Health Links outside of the selected LHIN(s) may be included in this Report.

\*\* The Summary represents a sum of the field or formula values for the selected Health Link(s) by quarter.

| Date           | Health Link<br>Test 1<br># pts w/<br>CCP_ACTUAL<br>(Field) | Health Link<br>Summary<br># pts w/<br>CCP_ACTUAL<br>(Field) | Proportion of<br>Health Link<br>Reporting* |
|----------------|------------------------------------------------------------|-------------------------------------------------------------|--------------------------------------------|
| Jan - Mar 2013 | 3                                                          | 3                                                           | 1/1                                        |
| Apr - Jun 2013 | 9                                                          | 9                                                           | 1/1                                        |
| Jul - Sep 2013 |                                                            |                                                             |                                            |
| Oct - Dec 2013 |                                                            |                                                             |                                            |
| Jan - Mar 2014 |                                                            |                                                             |                                            |
| Apr - Jun 2014 |                                                            |                                                             |                                            |
| Jul - Sep 2014 |                                                            |                                                             |                                            |
| Oct - Dec 2014 |                                                            |                                                             |                                            |
| Jan - Mar 2015 |                                                            |                                                             |                                            |
| Apr - Jun 2015 |                                                            |                                                             |                                            |

Figure 196 : Consultation des rapports – Rapport sur un RLISS

Remarque : les rapports contenant un grand nombre de données peuvent compter plusieurs pages. La barre de pagination peut être utilisée pour se déplacer dans le rapport.

#### 5.2.4 Tableau de bord relatif au RLISS

Le tableau de bord relatif au RLISS est un rapport qui affiche les données de plusieurs maillons santé pour toutes les mesures pendant une période donnée. Le rapport inclut les diagrammes de progression et les tableaux de données connexes.

1. Sélectionnez chaque paramètre du rapport à l'aide des menus déroulants.

Les paramètres suivants sont utilisés pour créer un tableau de bord relatif au RLISS :

#### Paramètres des rapports :

Start Year : (année de début) les utilisateurs peuvent sélectionner l'année de début associée à l'année d'approbation du financement du MS que vous recherchez. LHIN : les utilisateurs peuvent sélectionner un RLISS.

**Display Option :** l'utilisateur peut sélectionner une des trois options d'affichage : diagramme, tableau ou diagramme et tableau.

**Start Date et End Date** : les utilisateurs peuvent changer manuellement la date de début et la date de fin afin de sélectionner la période des données qui seront présentées sur le diagramme de progression et le tableau de données. Les dates de début et de fin par défaut saisiront la période complète des données correspondant aux paramètres sélectionnés.

**Rema** que : pour effacer tous les champs de saisie de données et recommencer vos sélections, appuyez sur la touche F5.

2. Cliquez sur le bouton View Report (Consulter le rapport).

|   | Start Year       | 2013                  | * LHIN       | Test UHIN      | •     |   | View Report | 2 |
|---|------------------|-----------------------|--------------|----------------|-------|---|-------------|---|
|   | * Display Option | Graph & Data Table 🔻  | * Start Date | 1/1/2013 12:00 | 00 AM | ] |             |   |
| 1 | * End Date       | 4/23/2015 12:00:00 AM |              |                |       |   |             |   |
|   |                  |                       |              | -              |       |   |             |   |
|   | 14 4 1 0         | 5 🕨 🚺 💠 🛛 Fir         | nd Next 🛃    | • 😔 🎰 -        |       |   |             |   |

Figure 20 : Consultation des rapports – Paramètres du rapport pour le tableau de bord du RLISS

3. Le tableau de bord s'affichera en fonction des paramètres sélectionnés.

|   | Start Year       | 2013                  | × LHIN       | Test LHIN            |   |  | View Report |
|---|------------------|-----------------------|--------------|----------------------|---|--|-------------|
|   | * Display Option | Graph & Data Table 🔻  | * Start Date | 1/1/2013 12:00:00 AM | М |  |             |
| ] | * End Date       | 4/23/2015 12:00:00 AM |              |                      |   |  |             |
|   |                  |                       |              |                      |   |  |             |
|   |                  | f5 🕨 🕅 💠              | Find Next    | \$• 😳 🍰 👘            |   |  |             |

#### LHIN Dashboard Report

LHIN Summary: Central

Start Year:

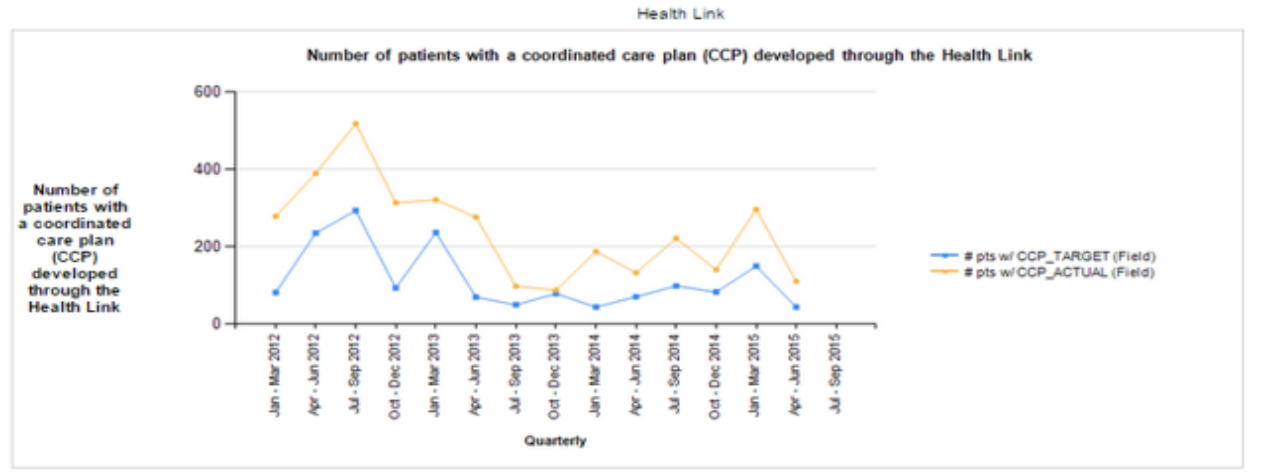

| Direction | of | Improvement | 1 |
|-----------|----|-------------|---|
|-----------|----|-------------|---|

| Date           | # pts w/<br>CCP_TARGET<br>(Field) | # pts w/<br>CCP_ACTUAL<br>(Field) |
|----------------|-----------------------------------|-----------------------------------|
| Jan - Mar 2012 | 82                                | 279                               |
| Apr - Jun 2012 | 238                               | 390                               |
| Jul - Sep 2012 | 294                               | 519                               |
| Oct - Dec 2012 | 94                                | 314                               |
| Jan - Mar 2013 | 237                               | 322                               |
| Apr - Jun 2013 | 70                                | 277                               |
| Jul - Sep 2013 | 50                                | 98                                |
| Oct - Dec 2013 | 79                                | 88                                |
| Jan - Mar 2014 | 44                                | 188                               |
| Apr - Jun 2014 | 71                                | 133                               |
| Jul - Sep 2014 | 99                                | 222                               |
| Oct - Dec 2014 | 83                                | 141                               |
| Jan - Mar 2015 | 150                               | 297                               |
| Apr - Jun 2015 | 44                                | 111                               |
| Jul - Sep 2015 |                                   |                                   |
| Total          | 1633                              | 3379                              |

#### Figure 28 : Consultation des rapports – Tableau de bord relatif au RLISS

**Remarque :** les rapports contenant un grand nombre de données peuvent compter plusieurs pages. La barre de pagination peut être utilisée pour se déplacer dans le rapport.

#### 5.2.5 Rapport provincial

Le rapport provincial affiche un sommaire au niveau du RLISS des données au niveau de plusieurs maillons santé pour un seul champ d'une mesure pendant une période donnée. Le rapport inclut un diagramme de progression et un tableau de données connexe.

Les paramètres suivants sont utilisés pour créer un rapport provincial :

## Paramètres du rapport :

**Start Year :** (année de début) les utilisateurs peuvent sélectionner l'année de début associée à l'année d'approbation du financement du MS que vous recherchez. **LHIN :** les utilisateurs peuvent sélectionner un RLISS.

**Topic** : les utilisateurs peuvent choisir le domaine de changement qu'ils souhaitent consulter.

**Measure** : les utilisateurs peuvent choisir l'indicateur qu'ils souhaitent consulter. **Field :** (champ) les utilisateurs peuvent choisir dans le menu déroulant les ensembles de données qu'ils souhaitent consulter.

**Measure Output :** (affichage de la mesure) l'utilisateur peut choisir un seul RLISS ou un sommaire de tous les RLISS choisis dans le champ précédent. Voici les options en matière d'affichage du diagramme de progression :

1) **RLISS individuel** – une série distincte pour chaque RLISS sélectionné est affichée dans le diagramme de progression pour le champ sélectionné.

2) **Sommaire des RLISS** – une seule série est affichée sur le diagramme de progression comme sommaire de tous les RLISS pour le champ sélectionné.

**Start Date et End Date** : les utilisateurs peuvent changer manuellement la date de début et la date de fin afin de sélectionner la période des données qui seront présentées sur le diagramme de progression et le tableau de données. Les dates de début et de fin par défaut saisiront la période complète des données correspondant aux paramètres sélectionnés.

1. Sélectionnez chaque paramètre du rapport à l'aide des menus déroulants.

Remarque : pour effacer tous les champs de saisie de données et recommencer vos sélections, appuyez sur la touche F5.

2. Cliquez sur le bouton View Report (Consulter le rapport).

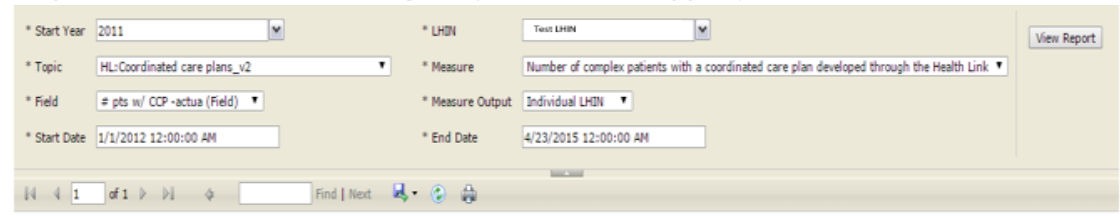

#### Figure 29 : Consultation des rapports – Paramètres des rapports

3. Le diagramme de progression s'affichera en fonction des paramètres sélectionnés, avec le tableau de données.

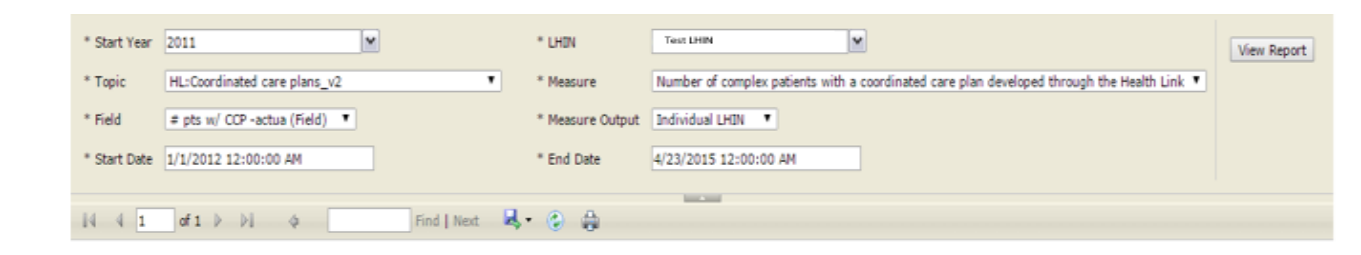

#### LHIN Report

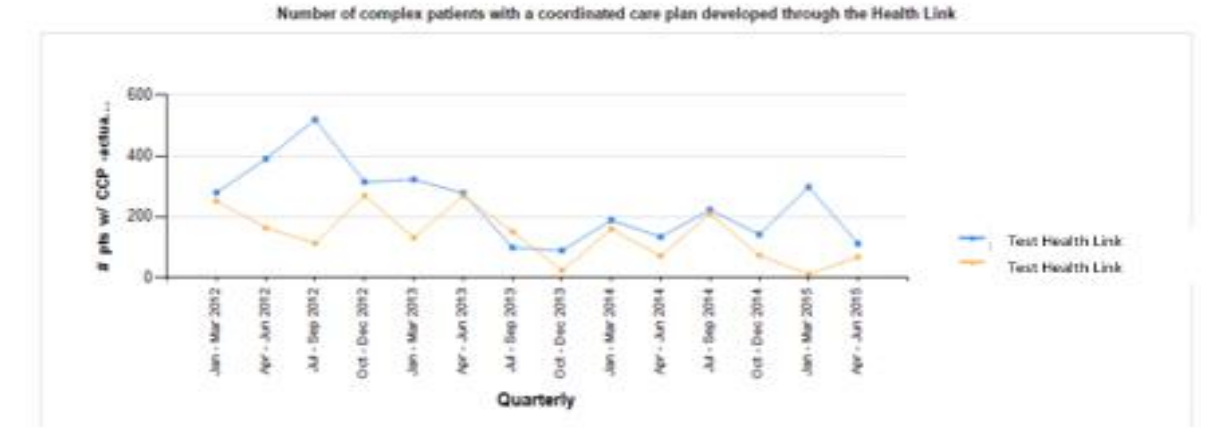

#### Direction of Improvement:

\* Health Links outside of the selected LHIN(s) may be included in this Report.

\*\* The Summary represents a sum of the field or formula values for the selected Health Link(s) by quarter.

| Date           | Link<br># pts w/ CCP -<br>actua (Field) | Health Link<br># pts w/ CCP -<br>actua (Field) | Health Link<br>Summary<br># pts w/ CCP -<br>actua (Field) | Proportion of<br>Health Link<br>Reporting* |
|----------------|-----------------------------------------|------------------------------------------------|-----------------------------------------------------------|--------------------------------------------|
| Jan - Mar 2012 | 279                                     | 251                                            | 530                                                       | 2/2                                        |
| Apr - Jun 2012 | 390                                     | 163                                            | 553                                                       | 2/2                                        |
| Jul - Sep 2012 | 519                                     | 112                                            | 631                                                       | 2/2                                        |
| Oct - Dec 2012 | 314                                     | 269                                            | 583                                                       | 2/2                                        |
| Jan - Mar 2013 | 322                                     | 130                                            | 452                                                       | 2/2                                        |
| Apr - Jun 2013 | 277                                     | 268                                            | 545                                                       | 2/2                                        |
| Jul - Sep 2013 | 98                                      | 150                                            | 248                                                       | 2/2                                        |
| Oct - Dec 2013 | 88                                      | 22                                             | 110                                                       | 2/2                                        |
| Jan - Mar 2014 | 188                                     | 159                                            | 347                                                       | 2/2                                        |
| Apr - Jun 2014 | 133                                     | 70                                             | 203                                                       | 2/2                                        |
| Jul - Sep 2014 | 222                                     | 210                                            | 432                                                       | 2/2                                        |
| Oct - Dec 2014 | 141                                     | 72                                             | 213                                                       | 2/2                                        |
| Jan - Mar 2015 | 297                                     | 10                                             | 307                                                       | 2/2                                        |
| Apr - Jun 2015 | 111                                     | 67                                             | 178                                                       | 2/2                                        |

\*\* The Proportion of Health Links Reporting represents the number of enrolled Health Links with data out of the total number of enrolled Health Links

#### Figure 21 : Consultation des rapports – Rapport sur un RLISS

Remarque : les rapports contenant un grand nombre de données peuvent compter plusieurs pages. La barre de pagination peut être utilisée pour se déplacer dans le rapport.

#### 5.2.6 Tableau de bord provincial

Le tableau de bord provincial est un rapport qui affiche un sommaire au niveau du RLISS des données de plusieurs maillons santé pour toutes les mesures pendant une période donnée. Le rapport inclut les diagrammes de progression et les tableaux de données connexes.

Les paramètres suivants sont utilisés pour créer un tableau de bord provincial :

#### Paramètres des rapports :

Start Year : (année de début) les utilisateurs peuvent sélectionner l'année de début associée à l'année d'approbation du financement du MS que vous recherchez.
Display Option : l'utilisateur peut sélectionner une des trois options d'affichage : diagramme, tableau ou diagramme et tableau.

**Start Date et End Date** : les utilisateurs peuvent changer manuellement la date de début et la date de fin afin de sélectionner la période des données qui seront présentées sur le diagramme de progression et le tableau de données. Les dates de début et de fin par défaut saisiront la période complète des données correspondant aux paramètres sélectionnés.

1. Sélectionnez chaque paramètre du rapport à l'aide des menus déroulants.

Remarque : pour effacer tous les champs de saisie de données et recommencer vos sélections, appuyez sur la touche F5.

2. Cliquez sur le bouton View Report (Consulter le rapport).

| Start Year   | 2011                 | ¥ | * Display Option | Graph & Data Table 🔻  | View Report | 2 |
|--------------|----------------------|---|------------------|-----------------------|-------------|---|
| * Start Date | 1/1/2012 12:00:00 AM |   | * End Date       | 4/23/2015 12:00:00 AM |             |   |
| 14 4 1       | of 8 🕨 🔰 💠           |   | Find   Next      | · · ·                 |             |   |

Figure 22 : Consultation des rapports – Paramètres des rapports

3. Le tableau de bord s'affichera en fonction des paramètres sélectionnés.

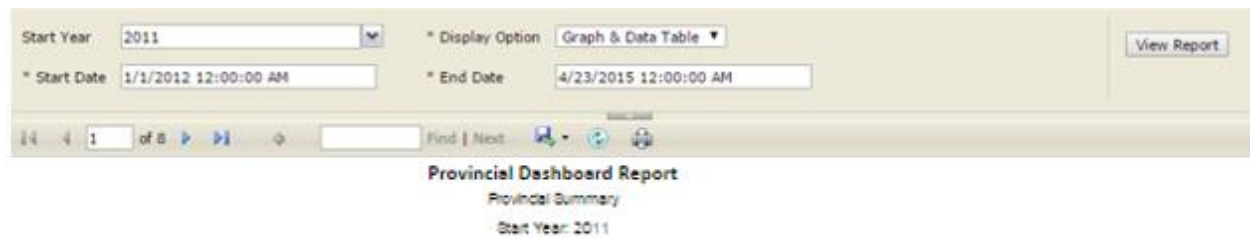

LHINS

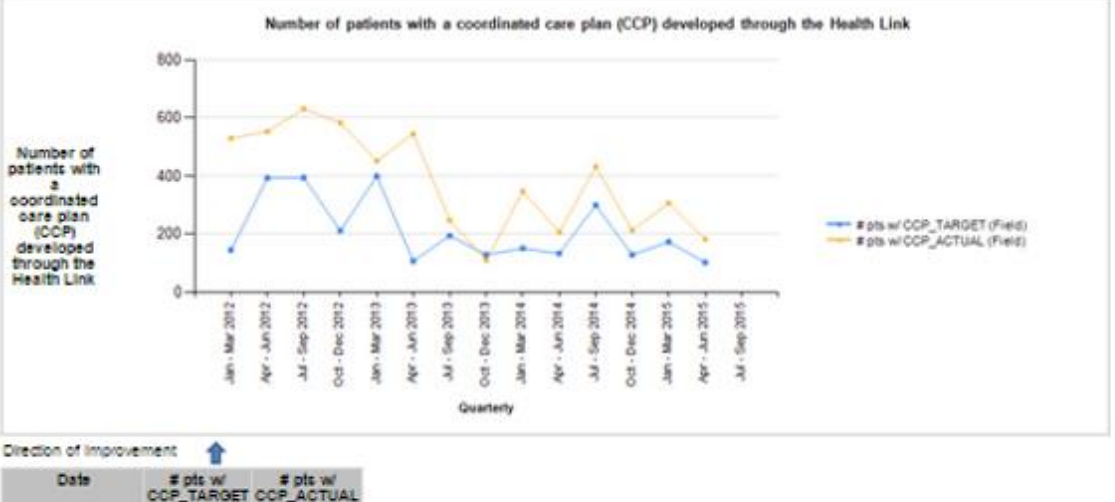

| Date           | # pts w/<br>CCP_TARGET<br>(Field) | # pts w/<br>CCP_ACTUAL<br>(Field) |
|----------------|-----------------------------------|-----------------------------------|
| Jan - Mar 2012 | 145                               | 530                               |
| Apr - Jun 2012 | 393                               | 553                               |
| Jul - Sep 2012 | 394                               | 631                               |
| Oot - Deo 2012 | 212                               | 583                               |
| Jan - Mar 2013 | 399                               | 452                               |
| Apr - Jun 2013 | 107                               | 545                               |
| Jul - 3ep 2013 | 195                               | 248                               |
| Oot - Deo 2013 | 129                               | 110                               |
| Jan - Mar 2014 | 151                               | 347                               |
| Apr - Jun 2014 | 133                               | 207                               |
| Jul - 3ep 2014 | 299                               | 432                               |
| Oot - Deo 2014 | 129                               | 213                               |
| Jan - Mar 2016 | 173                               | 307                               |
| Apr - Jun 2015 | 102                               | 182                               |
| Jul - 3ep 2016 |                                   |                                   |
| Total          | 2961                              | \$340                             |

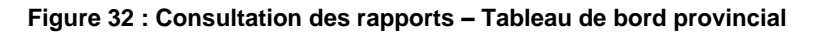

Remarque : les rapports contenant un grand nombre de données peuvent compter plusieurs pages. La barre de pagination peut être utilisée pour se déplacer dans le rapport.

## 5.2.7 Instantané provincial : rapport cumulatif sur toutes les mesures

Un rapport sommaire qui affiche le nombre total d'équipes de maillons santé inscrites à l'initiative, y compris les totaux provinciaux pour un ensemble choisi des mesures et de champs afin d'obtenir le rendement global à l'échelle provinciale.

Les paramètres suivants sont utilisés pour générer un Instantané provincial : rapport cumulatif sur toutes les mesures :

#### Paramètres du rapport :

 Start Year : (année de début) les utilisateurs peuvent sélectionner l'année de début associée à l'année d'approbation du financement du MS que vous recherchez.
 Topic : les utilisateurs peuvent choisir le domaine de changement qu'ils souhaitent consulter.

**Measure** : les utilisateurs peuvent choisir l'indicateur qu'ils souhaitent consulter. **Field :** (champ) les utilisateurs peuvent choisir dans le menu déroulant tous les ensembles de données, ou seulement ceux qu'ils souhaitent consulter.

**Start Date et End Date** : les utilisateurs peuvent changer manuellement la date de début et la date de fin afin de sélectionner la période des données qui seront présentées sur le diagramme de progression et le tableau de données. Les dates de début et de fin par défaut saisiront la période complète des données correspondant aux paramètres sélectionnés.

- 1. Sélectionnez chaque paramètre du rapport à l'aide des menus déroulants.
- Remarque : pour effacer tous les champs de saisie de données et recommencer vos sélections, appuyez sur la touche F5.
- 2. Cliquez sur le bouton View Report (Consulter le rapport).

| Start Year   | Test HL Cycle 1                | * Topic    | HL:Coordinated care plans_v2 | View Report | 2 |
|--------------|--------------------------------|------------|------------------------------|-------------|---|
| * Measure    | Number of patients with a coor | * Field    | # pts w/ CCP_ACTUAL (Field)  |             |   |
| * Start Date | 1/1/2013                       | * End Date | 4/29/2015                    |             |   |
|              |                                |            |                              |             |   |

3. Paramètres du rapport :

| Start Year                                 | 2011                            | * Topic    | HL: Primary Care_v2, HL:Coordina  | View Report |  |  |  |  |
|--------------------------------------------|---------------------------------|------------|-----------------------------------|-------------|--|--|--|--|
| * Measure                                  | Number of complex patients with | * Field    | # pts w/ CCP - Targe (Field), # p |             |  |  |  |  |
| * Start Date                               | 1/1/2012 12:00:00 AM            | * End Date | 4/23/2015 12:00:00 AM             |             |  |  |  |  |
|                                            |                                 | _          |                                   |             |  |  |  |  |
| ii4 4 1 of 1 ▷ ▷] φ Find   Next best v ③ ∰ |                                 |            |                                   |             |  |  |  |  |
| Provincial Snapshot Report                 |                                 |            |                                   |             |  |  |  |  |

Number of Health Links

5 Operational Health Links

| Outcome                                                                                                    | Provincial Total |
|----------------------------------------------------------------------------------------------------|------------------|
| Number of complex patients with a coordinated care plan developed through the Health Link<br># pts w/ CCP - Targe (Field) | 2956             |
| Number of complex patients with a coordinated care plan developed through the Health Link<br># pts w/ CCP -actua (Field)  | 5332             |
| Primary Care attachment and access<br>#pts w/ PCP - actual (Formula)                                                      | 2213             |
| Primary Care attachment and access<br>#pts w/ PCP - target (Formula)                                                      | 2442             |

\* The Provincial Total represents an aggregated value across all enrolled Health Links for each reporting period.

Page 1 of 1

Report run on 4/23/2015 4:13:40 PM

#### Figure 323 : Consultation des rapports - Instantané à l'échelle provinciale

4. Le rapport s'affichera en fonction des paramètres sélectionnés.

#### 5.2.8 Rapport de statut de la saisie de données

Un rapport au niveau du RLISS qui affiche les données saisies par les maillons santé associés pendant une période donnée. Il est possible de sélectionner tous les RLISS pour obtenir une perspective à l'échelle provinciale :

Les paramètres suivants sont utilisés pour créer un rapport de statut de la saisie de données :

#### Paramètres du rapport :

**LHIN** : les utilisateurs peuvent sélectionner un RLISS.

Start Date et End Date : les utilisateurs peuvent changer manuellement les dates de début et de fin.

1. Sélectionnez chaque paramètre du rapport à l'aide des menus déroulants.

**Remarque :** pour effacer tous les champs de saisie de données et recommencer vos sélections, appuyez sur la touche F5.

2. Cliquez sur le bouton View Report (Consulter le rapport).

| * LHIN     | C, CH, CW, ESC, HNHB | ~ | * Start Date | 9/1/2011 | <br>View Report | 2 |
|------------|----------------------|---|--------------|----------|-----------------|---|
| * End Date | 4/29/2015            |   |              |          |                 |   |
|            |                      |   |              |          |                 |   |

3. Le rapport s'affichera en fonction des paramètres sélectionnés.

| * LHIN Test LHIN<br>* End Date 1/2/2013  | 12:00:00 AM     | ▼ * s     | tart Date 9/1/201 | 2 12:00:00 AM |  |  |  | View Report |  |  |
|------------------------------------------|-----------------|-----------|-------------------|---------------|--|--|--|-------------|--|--|
| 14 4 1 of 2 ▶ ▶1 φ Find   Next 💐 • ② 🚔   |                 |           |                   |               |  |  |  |             |  |  |
| Data Entry Status Report                 |                 |           |                   |               |  |  |  |             |  |  |
| Amprior Region and                       | Ottawa West Hea | alth Link |                   |               |  |  |  |             |  |  |
| LHIN: Start Yea                          | r: 10/1/2012    |           |                   |               |  |  |  |             |  |  |
| Measure                                  | Sep 2012        | Oct 2012  | Nov 2012          | Dec 2012      |  |  |  |             |  |  |
| Primary Care<br>attachment and<br>access |                 |           | 1                 | 1             |  |  |  |             |  |  |

Figure 24 : Consultation des rapports – Rapport de statut de la saisie de données

#### 5.3 Impression des rapports

#### Pour imprimer un rapport :

1. Cliquez sur l'icône d'**impression** sous les paramètres du rapport pour imprimer un diagramme de progression et un tableau de données.

| Start Year   | Test HL Cycle 1 | * Display Option | Graph & Data Table 💙 | View Report |
|--------------|-----------------|------------------|----------------------|-------------|
| * Start Date | 1/1/2013        | * End Date       | 4/29/2015            |             |
| 14 4 1       | of 1 ▷ ▷        | Find   Next      | 💐 🛞 🔒 1              |             |

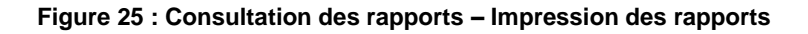

#### **5.4 Exportation des rapports**

#### Pour exporter un rapport :

1. Cliquez sur l'icône d'**exportation** sous les paramètres du rapport pour exporter le diagramme de progression et le tableau de données en divers formats (par exemple, fichier XML avec des données de rapports, CSV, PDF, MHTML [archive Web], Excel, fichier TIFF et Word).

| Start Year<br>* Start Date | Test HL Cycle 1             |           | * Display Option<br>* End Date | Graph & Data Table ➤ 4/29/2015                     |                |                     |
|----------------------------|-----------------------------|-----------|--------------------------------|----------------------------------------------------|----------------|---------------------|
| 14 4 1                     | _ of 1                      |           | Find   Next 1                  | XML file with report data<br>CSV (comma delimited) |                |                     |
|                            |                             |           | SI                             | PDF<br>MHTML (web archive)<br>Excel                |                |                     |
| Num                        | ber of patients with a coor | dinated c | are plan (CCP) de              | TIFF file<br>Word                                  | atients with a | Direction of Improv |

Figure 26 : Consultation des rapports – Exportation des rapports

# 6 Fermeture de la QIRAP

Le bouton **Close Window** (Fermer la fenêtre) est placé dans le coin supérieur droit de la page.

#### Pour fermer la QIRAP :

1. Cliquez sur le bouton **Close Window** (Fermer la fenêtre) dans le coin supérieur droit de la page.

| Welcome John Smith | Close Window | • |
|--------------------|--------------|---|
|                    |              |   |
|                    |              |   |
|                    |              |   |

Figure 27 : Fermeture de la QIRAP

2. Cliquez sur **Yes** (oui) pour confirmez que vous fermez à QIRAP ou sur **No** (non) pour rester dans la QIRAP.

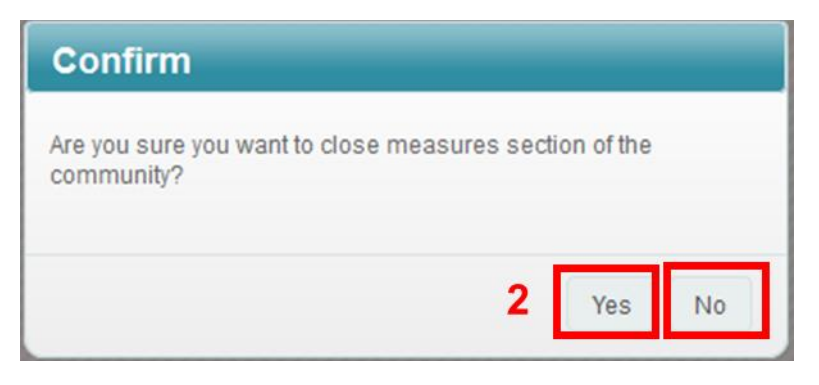

Figure 38 : Fermeture de la QIRAP – Confirmation

## 7 Soutien technique

Pour obtenir un soutien technique, veuillez envoyer un courriel à <u>HLhelp@hqontario.ca</u>. Nous répondrons à votre courriel en moins d'un jour ouvrable.

## 8 Mesures relatives au maillon santé

Actuellement, deux mesures du maillon santé sont saisies dans le système QI RAP : 1) le nombre de patients avec un plan de soins coordonnés élaboré par le maillon santé et 2) le nombre de patients qui bénéficient d'un accès rapide et régulier à un fournisseur de soins primaires.

- 1. Nombre de patients avec un plan de soins coordonnés, élaboré par le maillon santé
  - Description :

Nombre de patients du maillon santé avec un plan de soins coordonnés, élaboré par le maillon santé au cours du dernier trimestre. Élaboré avec le patient ou un aidant et deux professionnels de la santé ou plus. Avec un plan pour un problème ou plus de santé.

• Instructions :

Saisissez le nombre de patients pour lesquels un plan de soins coordonnés a été préparé (c.-à-d. complété) dans les trois mois de la période faisant l'objet du rapport (valeur réelle actuelle nette). Le plan doit s'attaquer à au moins un problème de santé (qui peut être physique, social ou spirituel).

Dans la section des annotations, ajoutez toute information pouvant influencer le nombre de patients avec un plan de soins coordonnés. Par exemple, saisissez « mise en place de conférences de cas virtuelles par l'entremise de ONT » si vous avez commencé à tester la technologie de vidéoconférences personnelles de ONT.

- Champs :
  - (1) Combien de patients de votre maillon santé avez-vous ciblés pour l'élaboration du plan de soins coordonné pour le trimestre qui fait l'objet du rapport? (CIBLE)
  - (2) Combien de plans de soins coordonnés ont été élaborés pour les patients de votre maillon santé au cours du trimestre visé? (RÉSULTAT RÉEL)
- 2. Nombre de patients ayant bénéficié d'un accès régulier et rapide à un fournisseur de soins primaires
  - Description :

Nombre de patients du maillon santé qui ont un fournisseur de soins primaires assigné au dossier dans les hôpitaux et les CASC, qui ont accès à un fournisseur de soins primaires sous forme de rendez-vous, de clinique de soir, de visites à domicile, etc., ou qui bénéficient d'un accès régulier et rapide à un fournisseur de soins primaires.

• Instructions :

Saisissez le nombre de patients du maillon santé qui ont un fournisseur de soins primaires assigné au dossier ou qui ont eu accès à un fournisseur de soins primaires au cours du trimestre visé.

- Champs :
  - A : Nombre (cible) de patients du maillon santé qui ont un fournisseur de soins primaires assigné au dossier dans les hôpitaux ou les CASC pour le trimestre qui fait l'objet du rapport. (CIBLE)
  - A : Pour le trimestre visé, combien de patients du maillon santé ont un fournisseur de soins primaires assigné au dossier dans les hôpitaux ou les CASC? (RÉSULTAT RÉEL)
  - B: Nombre (cible) de patients du maillon santé ayant accès à un fournisseur de soins primaires sous forme de rendez-vous, de clinique de soir ou de visites à domicile pour le trimestre qui fait l'objet du rapport. (CIBLE)
  - B: Pour le trimestre visé, combien de patients du maillon santé ont eu accès à un fournisseur de soins primaires sous forme de rendez-vous, de clinique de soir ou de visites à domicile? (RÉSULTAT RÉEL)
  - C: Nombre de patients (cible) du maillon santé ayant bénéficié d'un accès régulier et rapide à un fournisseur de soins primaires au cours du trimestre faisant l'objet du rapport. (CIBLE)
  - C: Pour le trimestre visé, combien de patients du maillon santé ont bénéficié d'un accès régulier et rapide à un fournisseur de soins primaires? (RÉSULTAT RÉEL)
- Formules
  - (1) Nombre total de patients ayant bénéficié d'un accès régulier et rapide à un fournisseur de soins primaires (FSP) (CIBLE)
     Il s'agit du calcul automatique de la somme de la valeur de la cible des champs A, B et C.
  - (2) Nombre total de patients ayant bénéficié d'un accès régulier et rapide à un fournisseur de soins primaires (FSP) (RÉSULTAT RÉEL)
     Il s'agit du calcul automatique de la somme des résultats réels des champs A, B
    - et C.